| ALITOCAD                                                                                                    |                                                                                                    | MENU MODIFICATION                                                                                                    |
|----------------------------------------------------------------------------------------------------|----------------------------------------------------------------------------------------------------|----------------------------------------------------------------------------------------------------|
| Réseau Polaire                                                                                                    |                                                                                                    |                                                                                                    |
| La commande « <b>Réseau</b> » permet de copier tous les objets sélectionnés de façon multiple et ordonnée.<br><u>Exemple</u> : Création d'un réseau polaire                       |                                                                                                    |                                                                                                    |
| 1. Tracer un cercle de diamètre 10mm au milieu de l'écran et un petit rectangle au dessus du cercle.                                                                              |                                                                                                    |                                                                                                    |
| 2. Cliquer sur l'icône « <b>Réseau</b> » 😬.<br>Une fenêtre apparaît.                                                                                                    |                                                                                                    | $\square$                                                                                                    |
| 3. Cliquer sur le bouton radio « <b>Réseau</b>                                                                                                    | polaire »                                                                                                    | Réseau polaire Choix des objets Y: 137.7614 ∑                                                                                                    |
| 4. Cliquer sur l'icône « <i>choix des objets</i><br>puis sélectionner le rectangle.                                                                                               | 5 » Méthode et valeurs<br>Méthode:<br>Nombre total d'éléments & Ang<br>Nombre total d'éléments:                                                                                                    | ple à décrire                                                                                                    |
| 5. Cliquer sur l'icône « <i>centre »</i> 🔊 pu<br>sélectionner le centre du cercle.                                                                                                | LUIS Angle à décrire:<br>Angle entre les éléments:<br>Angle entre les éléments:<br>Pour l'angle à décrire;<br>Angle entre les éléments:<br>Pour l'angle à décrire;<br>Spécifie une rotation t<br>valeur négative spéci | 360 12 10 12 10 10 |
| Paramétrer comme ci-contre votre fen<br>On va faire un réseau de 6 rectangles o<br>autour de notre cercle                                                                         | nêtre :<br>Faire pivoter les éléments cop<br>centrés                                                                                                    | piés <u>Plu</u> s <b>∓</b> Aide                                                                                                    |
| 6. Cliquer sur « <b>Aperçu</b> » puis valider a                                                                                                    | ivec « <b>OK</b> ».                                                                                                    |                                                                                                    |
| Remarque : Si vous ne voulez pas que le rectangle pivote lors de sa rotation autour du cercle, il faut décocher la<br>coche à cocher « <i>Faire pivoter les éléments copiés</i> » |                                                                                                    |                                                                                                    |
| ERP GEORGES GLYNEMER - LYON                                                                                                    | N                                                                                                    | BECTION DESSIN - ALAIN APARICIO                                                                                                    |